# **GUIDA AVVIO MODULI PON**

| ACCEDERE AL SITO <u>http://pon20142020.indire.it/portale/</u>                  |                                                                                                    |
|--------------------------------------------------------------------------------|----------------------------------------------------------------------------------------------------|
| CLICCARE SU ACCESSO AL SISTEMA                                                 |                                                                                                    |
| ← → C ③ Non sicuro   pon20142020.indire.it/portale/                            | ☆ :                                                                                                    |
|                                                                                | Minister dell'Ibinium, dell'Ibinium di e della Binis<br>Destinoni Ganeta per la monenti na estato di estato<br>Dischara Ganeta per la monenti na estato di estato<br>Dischara Ganeta per la monenti ne di estato<br>Unico Mi |
| GPU Gestione del<br>Programma 4.1.4A-FSEPON-INDIRE-2015-2                      | ACCESSO AL SISTEMA                                                                                                    |
| 2014-2020                                                                      |                                                                                                    |
| HOME COS'È GPU SUPPORTO AVVISI RAPPORTI NEWS FAQ CONTATTI EVENTI AREA QUESTION | IARI Q                                                                                                    |
| monitoraggio<br>e ricerca                                                      |                                                                                                    |

# CLICCARE SI ACCEDI TRAMITE INDIRE

|                                                             |                                              | /                                     |                      |                  |                |              |                      |                                                    |                                                                           |  |  |  |
|-------------------------------------------------------------|----------------------------------------------|---------------------------------------|----------------------|------------------|----------------|--------------|----------------------|----------------------------------------------------|---------------------------------------------------------------------------|--|--|--|
| НОМЕ                                                        | COS'È GPU                                    | SUPPORTO                              | AVVISI               | RAPPORTI         | NEWS           | FAQ          | CONTATTI             | CALE                                               | NDARIO                                                                    |  |  |  |
| ACCESSO AL SIST                                             | MA                                           |                                       |                      |                  |                |              |                      |                                                    |                                                                           |  |  |  |
| Per entrare nel sistema è n<br>se sono state inviate dal Si | ecessario inserire l<br>di è necessario sceg | e credenziali di acc<br>gliere "SIDI" | esso (nome u         | utente e passwor | rd) fornite da | all'Indire o | dal Sidi. Se le creo | denziali s                                         | ono state inviate dall'Indire, per accedere bisogna selezionare "Indire"; |  |  |  |
|                                                             | INDIRE                                       | /                                     |                      |                  | *              | SIDI         |                      |                                                    | SIDI PER ENTI LOCALI                                                      |  |  |  |
| Accesso con credentali GPU                                  |                                              |                                       | Accesso tramite SIDI |                  |                | l.           |                      | Accesso riservato agli operatori degli enti locali |                                                                           |  |  |  |
| Accedi                                                      |                                              |                                       | Accedi               |                  |                |              |                      | Accedi                                             |                                                                           |  |  |  |

# INSERIRE CREDENZIALI E CLICCARE SI ACCEDI

| 2014-2020           |                     |                                      |
|---------------------|---------------------|--------------------------------------|
| HOME COS'È GPU SUPF | ORTO AVVISI R       | APPORTI NEWS FAQ CONTATTI CALENDARIO |
|                     | EFFETTUA IL LOGIN P | VER ACCEDERE AL SISTEMA              |
|                     | Nome utente         | P0032013                             |
|                     | Password            |                                      |
|                     |                     | Credenziali di accesso dimenticate   |
|                     |                     | ACCEDI                               |

#### SE COMPARE LA PARTE IN ROSA CLICCARE SU COMPLETA

| Benvenuto<br>Le ricordiamo che la scheda anagrafica deve essere ogni anno aggiornata al corrente Anno Scolastco. La invitiamo pertanto cortesemente a verificare la correttezza dei dati inseriti in ciascuna sezione e ad<br>inserire nell'apposita sezione il codice meccanografico del suo Istituto scolastico di riferimento. Si ricorda che al termine dell'operazione l'intera anagrafica deve essere validata con l'apposito tasto giallo di<br>conferma dati. |                                                                                                    |                |                                 |  |  |  |  |
|----------------------------------------------------------------------------------------------------|----------------------------------------------------------------------------------------------------|----------------|---------------------------------|--|--|--|--|
|                                                                                                    |                                                                                                    |                | ◀                               |  |  |  |  |
| Per poter continuare è necessario                                                                                                    | Per poter continuare è necessario Completare TUTTI i tabs che compongono la sezione Anagrafica Completa |                |                                 |  |  |  |  |
|                                                                                                    |                                                                                                    |                |                                 |  |  |  |  |
|                                                                                                    | Elenco abilitazion                                                                                      | ii utente      |                                 |  |  |  |  |
|                                                                                                    | Area                                                                                                    | Meccanografico | Ente                            |  |  |  |  |
|                                                                                                    | Scuola                                                                                                  | NOIC804007     | ISTITUTO COMPRENSIVO SAN GIULIO |  |  |  |  |

#### COMPLETARE L'ANAGRAFICA IN ROSSO

| È necessario completare tutti i tabs per poter confermare la scheda Anagrafica |                                                                                               |  |  |  |  |  |  |
|--------------------------------------------------------------------------------|-----------------------------------------------------------------------------------------------|--|--|--|--|--|--|
| Anagrafica Attività<br>lavorativa                                              | e Formazione all'Insegnamento di servizio Certificazioni Esperienze mobilità Estero Familiare |  |  |  |  |  |  |
|                                                                                | Sanfilippo Massimiliano                                                                       |  |  |  |  |  |  |
| Codice fisca                                                                   | ale SNFMSM80C31A089B                                                                          |  |  |  |  |  |  |
| Cognor                                                                         | me * Sanfilippo                                                                               |  |  |  |  |  |  |
| Nome * Massimiliano                                                            |                                                                                               |  |  |  |  |  |  |
| Paese estero di nascita                                                        |                                                                                               |  |  |  |  |  |  |
| Provincia di nasc                                                              | ita * AGRIGENTO *                                                                             |  |  |  |  |  |  |
|                                                                                |                                                                                               |  |  |  |  |  |  |

# DOPO AVER COMPLETATO L'EVENTUALE ANAGRAFICA CLICCARE SU ENTRA

| Elenco abilitazion | i utente       |                                 |     |       |
|--------------------|----------------|---------------------------------|-----|-------|
| Area               | Meccanografico | Ente                            | Ent | ra    |
| Scuola             | NOIC804007     | ISTITUTO COMPRENSIVO SAN GIULIO |     | Entra |

#### CLICCARE SU ACCESSO .....

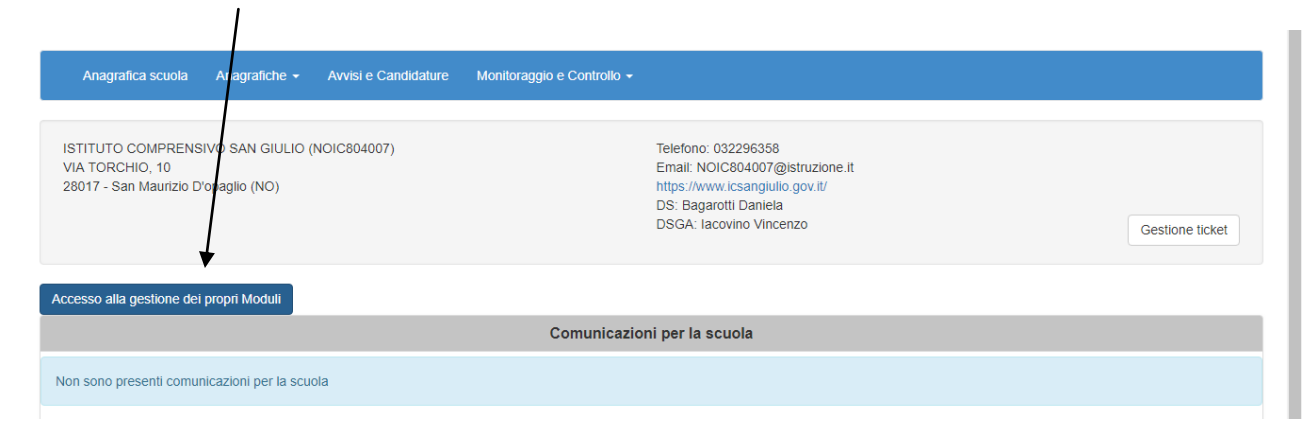

ALL'INTERNO DELLA PIATTAFORMA CHI HA LE CREDENZIALI DI **TUTOR** DOVRA' COMPILARE PER PROCEDERE ALL'AVVIO DEL MODULO:

 STRUTTURA - ARTICOLAZIONI DEL MODULO (AGGIUNGERE UN'ARTICOLAZIONE PER OGNI GIORNO DI LEZIONE)

| Scheda del Modulo |                                                          |  |  |  |  |  |  |  |  |
|-------------------|----------------------------------------------------------|--|--|--|--|--|--|--|--|
|                   | Struttura - Nuova articolazione del modulo per contenuti |  |  |  |  |  |  |  |  |
| Struttura 👻       |                                                          |  |  |  |  |  |  |  |  |
|                   | Tipo modulo Lingua madre                                 |  |  |  |  |  |  |  |  |
| Classe 👻          | Titolo *                                                 |  |  |  |  |  |  |  |  |
|                   |                                                          |  |  |  |  |  |  |  |  |
| Calendario        | Descrizione *                                            |  |  |  |  |  |  |  |  |
| Δυνίο             |                                                          |  |  |  |  |  |  |  |  |
| Avio              |                                                          |  |  |  |  |  |  |  |  |
| Attività 🗸        |                                                          |  |  |  |  |  |  |  |  |
|                   |                                                          |  |  |  |  |  |  |  |  |
| Chiusura          | Ore Previste *                                           |  |  |  |  |  |  |  |  |
|                   | Ore Rimanenti 30                                         |  |  |  |  |  |  |  |  |
| Documentazione e  |                                                          |  |  |  |  |  |  |  |  |
| Riceica +         | Salva Toma alle articolazioni del modulo per contenuti   |  |  |  |  |  |  |  |  |
|                   |                                                          |  |  |  |  |  |  |  |  |

• CALENDARIO (FARE DOPPIO CLIC SULLE VARIE DATE E INSERIRE ATTIVITA')

|         | NATIONALE                                   | Departments are to Improve the Improvements |     |
|---------|---------------------------------------------|---------------------------------------------|-----|
|         | Gestione calendario                         | ×                                           |     |
| NOIC80  | Articolazione del modulo per<br>contenuti * |                                             |     |
| Sei in: | Data attività                               | 4/9/2018                                    | +   |
|         | Ora inizio attività *                       |                                             |     |
| Sc      | Ora fine attività *                         | <b>T</b>                                    |     |
| Str     | Tutor *                                     |                                             |     |
| Cla     | Numero esperti *                            | 1 •                                         |     |
| Ca      | Esperto *                                   |                                             | Ida |
|         | Sede *                                      | <b></b>                                     |     |
| Av      | Salva                                       |                                             |     |
| Att     |                                             |                                             |     |

- DOCUMENTAZIONE E RICERCA SCHEDE DI OSSERVAZIONE
- DOCUMENTAZIONE E RICERCA VOTAZIONI CURRICOLARI (COMPILARE PER CIASCUN ALUNNO LE VALUTAZIONI CHE ABBIAMO A DISPOSIZIONE)

## SE CI SONO PIU' LINGUE SI FA UNA MEDIA

### AREA SCIENTIFICA E' LA MEDIA TRA SCIENZE E TECNOLOGIA

| Chiusura                      | Codice fiscale RLAGCMU61058019X |   |   |   |   |   |   |   |   |   |         |                 |
|-------------------------------|---------------------------------|---|---|---|---|---|---|---|---|---|---------|-----------------|
| Documentazione e<br>Ricerca ▼ | Area disciplinare               | 1 | 2 | 3 | 4 | 5 | 6 | 7 | 8 | 9 | 10      | Non<br>valutata |
|                               | Italiano                        | 0 | 0 | 0 | 0 | 0 | 0 | 0 | 0 | 0 | 0       | 0               |
|                               | Lingue Straniere                | 0 |   | ۲ | ۲ | ۲ | ۲ | ۲ | ۲ |   | $\odot$ | •               |
|                               | Area Matematica                 | 0 | 0 | 0 | 0 | 0 | 0 | 0 | 0 | 0 | 0       | 0               |
|                               | Area Scientifica                | ۲ | ۲ | ۲ | ۲ | ۲ | ۲ | ۲ | ۲ |   |         | ۲               |
|                               | Salva Indietro                  |   |   |   |   |   |   |   |   |   |         |                 |

• DOCUMENTAZIONE E RICERCA - INDICATORI DI PROGETTO